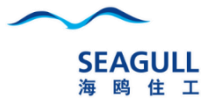

# 海鸥住工微信小程序

# 工作报告使用手册

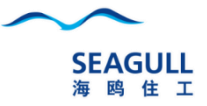

## 海鸥住工-微信小程序工作报告

- 一. 进入海鸥住工微信小程序
- 二. 工作报告填写
- 三. 流程说明

# 一.如何打开海鸥住工微信小程序

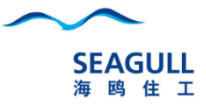

|                  |        |        | 🏵 📶 46 🛛 🚳 |
|------------------|--------|--------|------------|
| 微信(892)          |        |        |            |
|                  |        |        |            |
| Q搜索小             | 程序     |        |            |
|                  | 1-13   |        |            |
|                  |        |        | _          |
|                  |        | 家民     |            |
| SEAGULL<br># H 3 |        | 行业快讯   |            |
| 海鸥住工             | 卫浴新网   | 家居快讯   |            |
| 我的小程序            |        |        |            |
|                  |        |        | ,          |
|                  |        |        |            |
|                  |        |        |            |
|                  | 拖动到此处设 | 为我的小程序 |            |

- 方法一:打开自己的微信,在微信主界面 上往下拉,搜索小程序,输入海鸥住工;
- 2. 由其他同事推送小程序名片;
- 3. 扫码海鸥住工小程序二维码进入。

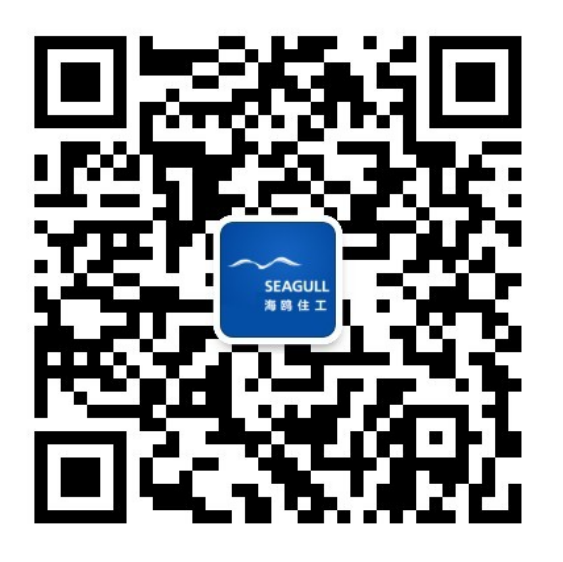

注: 前提是必须加入海鸥住工企业号

# 一.如何打开海鸥住工微信小程序

1. 方法二: 打开自己的微信→通讯录→海鸥住工→选择HR应用→点击右下角小程序菜单→根据提示的二维码进入小程序。

| 下午2:07   |        |      | 🗇 🖬 | 4G @          |
|----------|--------|------|-----|---------------|
| 通讯录      |        |      | Q   | $\oplus$      |
| 20       | 新的朋友   |      |     | ţ             |
| 2        | 群聊     |      |     | A<br>B        |
| <b>?</b> | 标签     |      |     | DE            |
| *        | 公众号    |      |     | G<br>H        |
| Q.       | 企业微信联系 | 系人   |     | J             |
| 我的企业     | Ł      |      |     | M             |
|          | 海鸥住工   |      |     | 0<br>P<br>Q   |
| Q        | 企业微信管理 | 里员助手 |     | R<br>S<br>T   |
| ää⁰      | 微加体验号额 | 受萝   |     | v<br>W        |
| A        |        |      |     | X             |
|          | ·      |      |     | Z<br>#        |
| (数信)     |        |      |     | R<br>NEW<br>B |

|    | 下午2:07    | 🗇 🖬 46. 🕀        |     |
|----|-----------|------------------|-----|
|    | く 海鸥住工    | +                |     |
|    | 👓 企业会话    |                  |     |
|    | В         |                  |     |
|    | BI报表查看    | A<br>B           |     |
|    | E         | D                |     |
|    | 😢 EMS流程审批 | E<br>F<br>G<br>H |     |
|    | G         | í.               |     |
|    | 🍄 公告通知    | J<br>K<br>L      |     |
|    | 工作报告      | N<br>O<br>P      |     |
|    | Н         | R                |     |
|    | 💒 海鸥公益    | S<br>T<br>U<br>V |     |
|    | 演 海鸥文化    | W<br>X<br>Y      |     |
|    | HR        | 2                |     |
|    | 💧 会议室预约   |                  |     |
| 注: | 前提是必须加入   | 每鸥住工             | 企业号 |

| 下午2:07 | ত                                                                                          | ∰all 4G₂ ∰ |
|--------|--------------------------------------------------------------------------------------------|------------|
| < HF   | R                                                                                          |            |
|        | 环;时10.131.1.12 亡町吗:<br>地点:10 号厂房内左<br>断网时间:2019-05-29 16:05:02                             |            |
|        | 昨天晚上6:06                                                                                   |            |
|        | 珠海 10.131.1.6 已断网:<br>地点:4 号厂房东门<br>断网时间:2019-05-29 18:05:02                               | 2          |
|        | 早上7:48                                                                                     |            |
|        | 027316汉王人脸识别:<br>时间:2019-05-30 07:47:03<br>IP:192.168.0.5                                  |            |
|        | 下午2:07                                                                                     |            |
|        | □****<br>●<br>●<br>●<br>●<br>●<br>●<br>●<br>●<br>●<br>●<br>●<br>●<br>●<br>●<br>●<br>●<br>● | 二维码        |
|        | 移动HR 云学堂 小                                                                                 | ∖程序        |

4

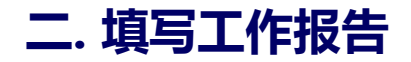

#### 1.路径:员工信息→工作报告

| ☆ 海鸥住工 | ••• 0         |
|--------|---------------|
| 郭勝     | >             |
| 🕛 二维码  | <b>Q &gt;</b> |
| ✓ 员工信息 | ← 🤿           |
|        | $\ominus$     |
| 🔗 能源BI | €             |
| ✓ 功能说明 | $\ominus$     |

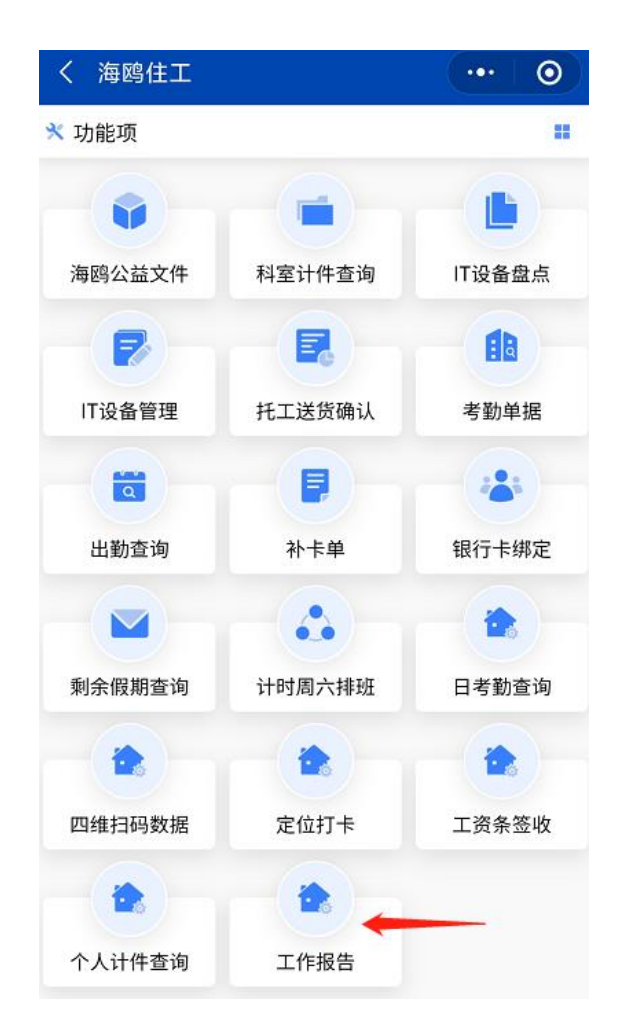

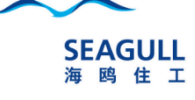

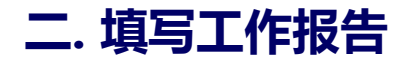

#### 2.点击右上角新建按钮→填写工作报告

| 下午1:39                                            | ⊗ <b>™</b> ‱iii 50° |     |
|---------------------------------------------------|---------------------|-----|
| く日报                                               | •••                 | 0   |
| 日期: 2021-07-16                                    |                     | +新建 |
| 我的单据                                              | 待签批单据               |     |
| 醫单号: DR2021071606                                 | 状态:                 | 审批中 |
| 主题:沙头加工点<br>汇报人:027316/<br>时间:2021-07-16 10:57:26 |                     |     |

注:在填写过程中,如要看微信信息,或者其 他APP时,注意不要退小程序的情况下,直接 在手机上按返回桌面的按钮。后面再进入小程 序时,系统会自动回到之前填写的界面。为防 止大家不小心释放小程序,建议及时点击保存 按钮来保存数据

| く新建日报                          | ·                     | ••   •               |
|--------------------------------|-----------------------|----------------------|
| 😮 027316/郭胜                    |                       | 新建                   |
| 工作主题:                          | → 精亮                  | 加工点日报                |
| <b>地点 自动员</b><br>佛山市顺德区容桂线黄圃居雪 | 位也可手工输入<br>衰会创业路二横路3号 | >>>                  |
| 类型:外勤出差                        | 外勤(当天往)               | 运,不留宿)               |
| 工作总结                           |                       |                      |
| 协助供应商品质提升,<br>升到85%            | 目前对6H063903NT产品       | 良率提                  |
| 图片+                            |                       | <mark>→</mark> 2/3 > |
|                                |                       |                      |
| 附件+                            |                       | →0/1>                |
|                                |                       |                      |

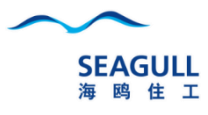

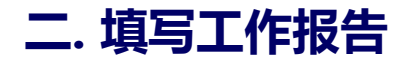

#### 3.添加图片:点击图片,从手机相册或拍照来上传图片

图片+

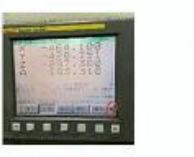

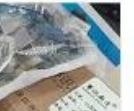

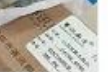

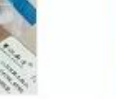

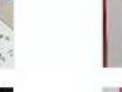

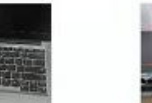

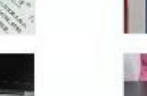

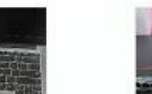

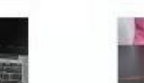

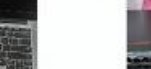

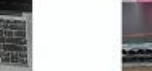

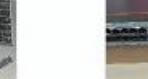

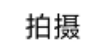

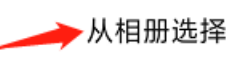

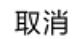

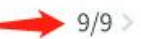

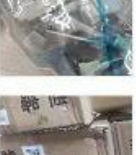

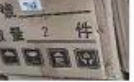

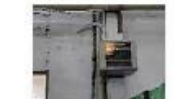

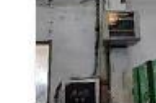

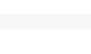

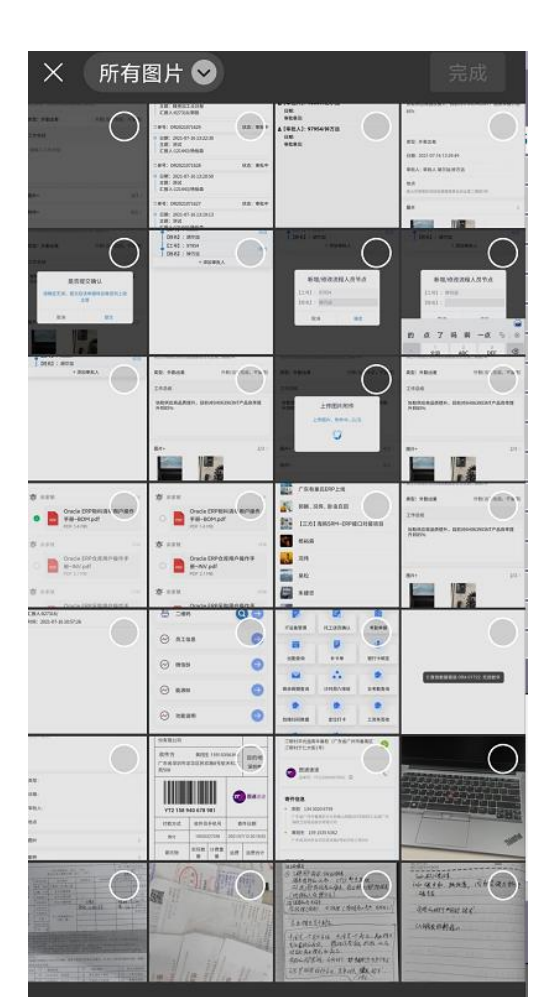

○ 原图

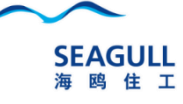

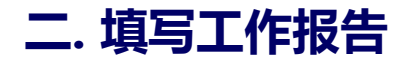

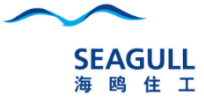

#### 4.添加文件:点击图片,从手机相册或拍照来上传图片

4/5 >

附件+ 浙江有巢氏基础物料流水码210716v1.0.xlsx BOM导入-210716.xlsx 有巢氏未入系统人员名单.xlsx 盘点0716数据.xlsx

| 下午1:4                       | 6 🖸 💿 🗑 🖬 🚳         |
|-----------------------------|---------------------|
| <                           | 选择一个聊天              |
|                             | Q 搜索                |
|                             | 浙江有巢氏ERP上线          |
| 15 <b>1</b> 20              | 成品进仓                |
|                             | 广东有巢氏ERP上线          |
| (1)<br>1)<br>1)<br>1)<br>1) | 郭勝、况伟、卧虫在田          |
|                             | 【三方】海鸥SRM-ERP接口对接项目 |

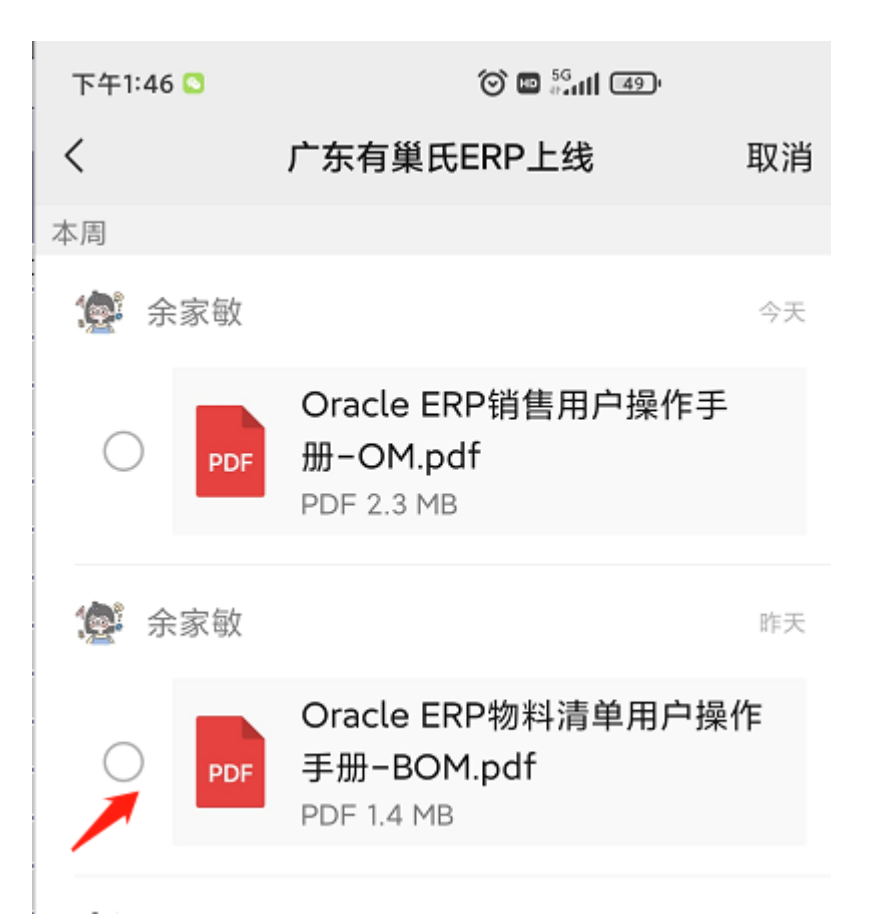

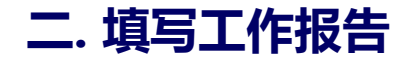

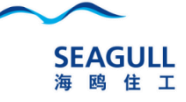

#### 5.点击保存按钮,开始上传图片和附件

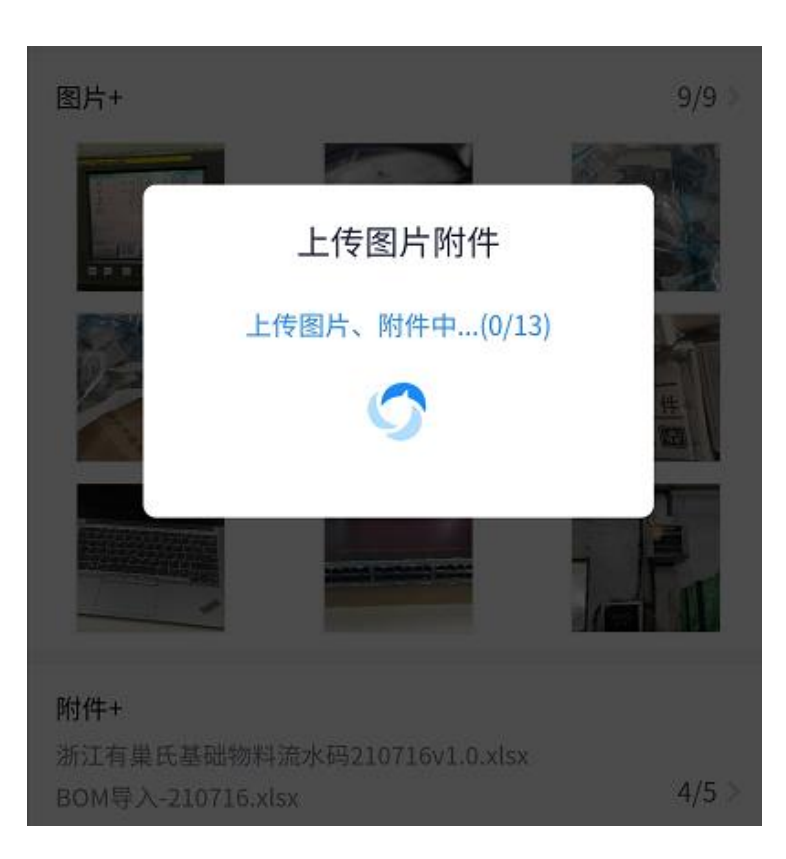

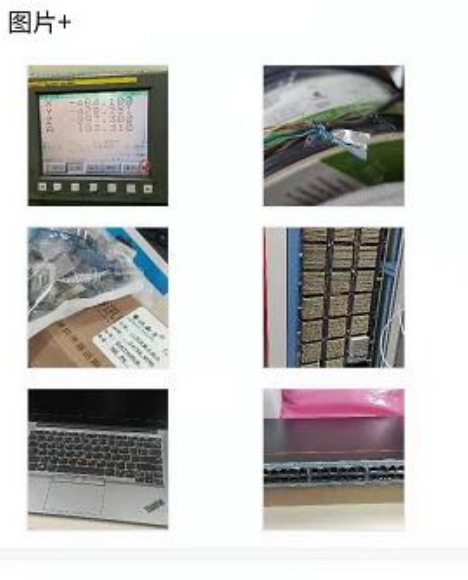

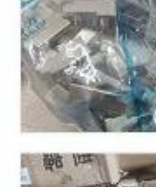

9/9 >

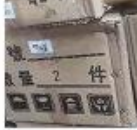

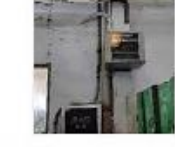

#### 附件+

浙江有巢氏基础物料流水码210716v1.0.xlsx BOM导入-210716.xlsx 有巢氏未入系统人员名单.xlsx 盘点0716数据.xlsx

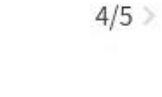

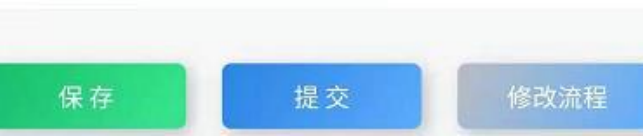

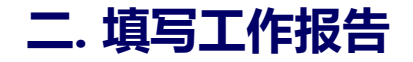

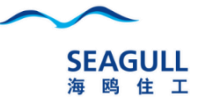

#### 6.点击修改流程,可添加多个审批人,可直接在工号处,输入完整的姓名后系统自动带工号

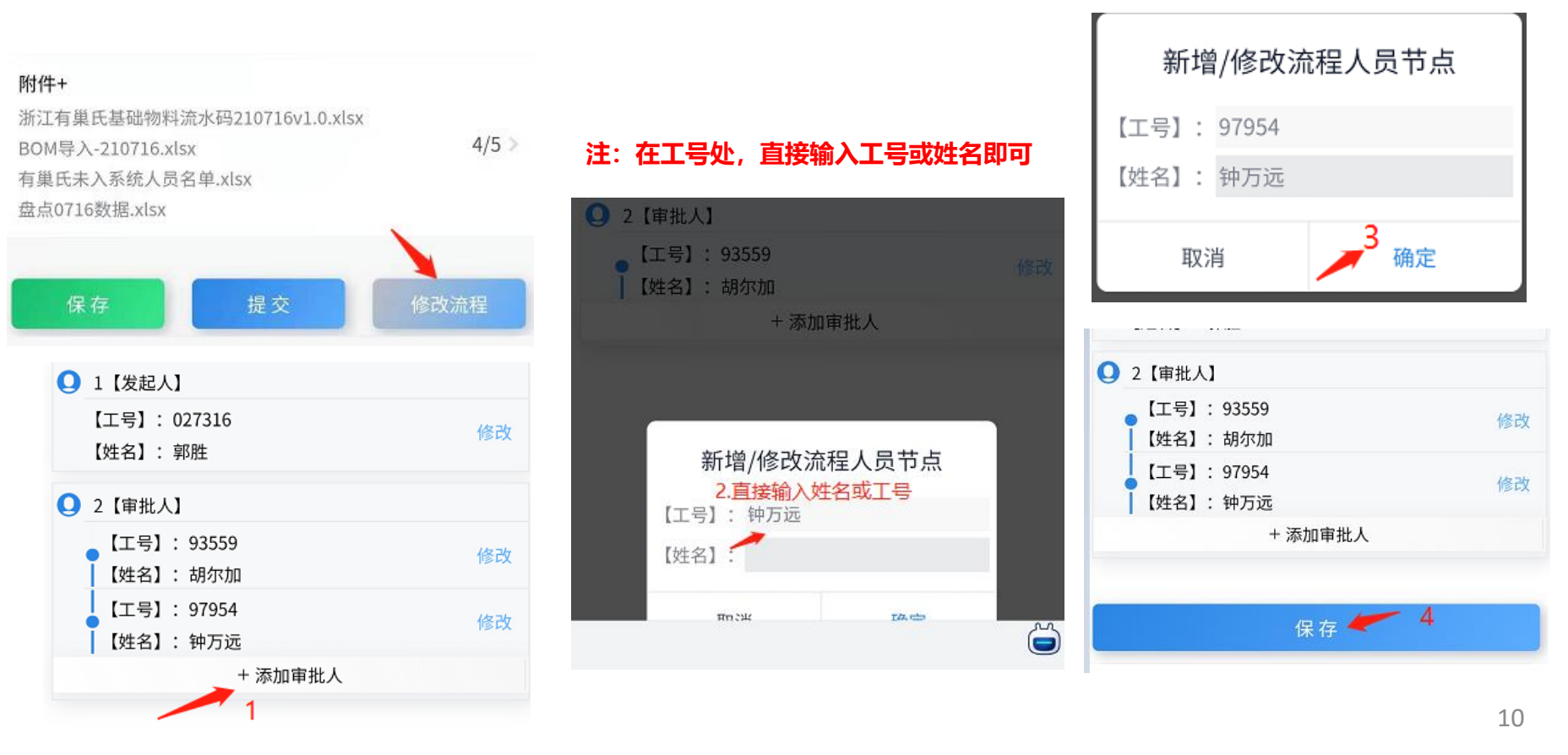

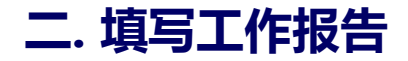

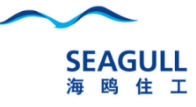

#### 7.提交报告:提交成功后,审批人在微信中,OA审批流程中会收到审批消息,点击消息进直入来审批

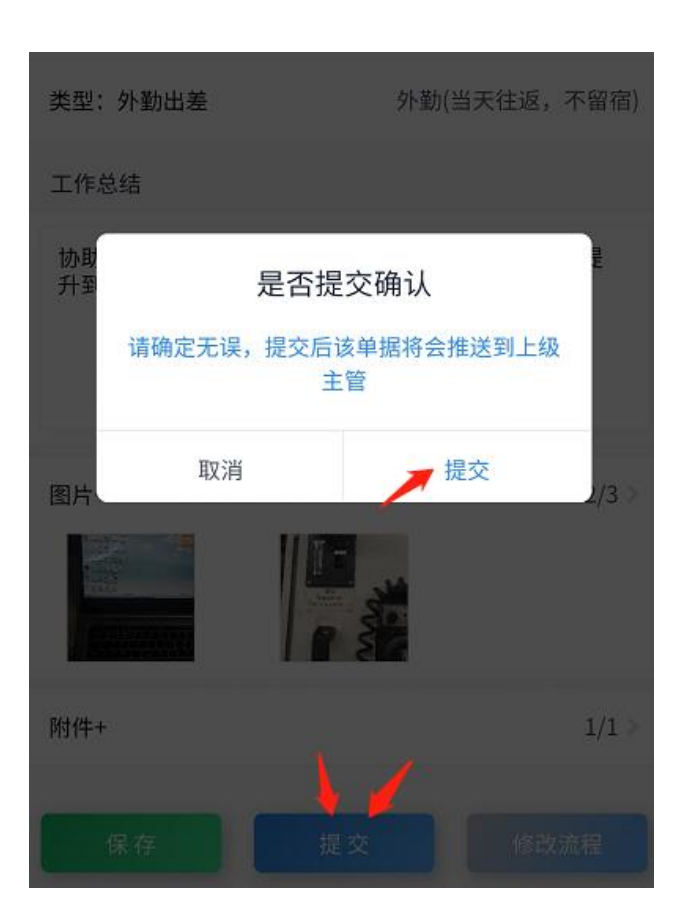

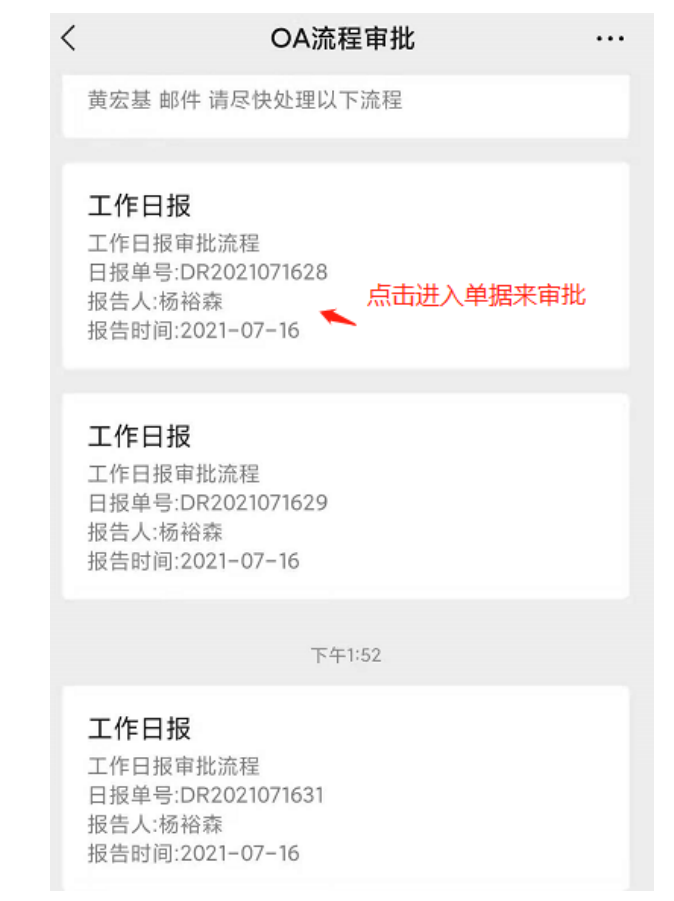

## 二. 填写工作报告

8.审批人员:在OA流程审批 消息中点击进入来审批

| 下午2:54                                       | 🎯 🖻 🖏 🖬 420                          |  |
|----------------------------------------------|--------------------------------------|--|
| <                                            | OA流程审批                               |  |
|                                              | 下午2:23                               |  |
| 工作日报<br>工作日报审<br>日报单号:D<br>报告人:杨裕<br>报告时间:20 | 批流程<br>R2021071634<br>漆<br>021-07-16 |  |
|                                              | 下午2:46                               |  |
| 工作日报<br>工作日报审<br>日报单号:D<br>报告人:杨裕<br>报告时间:20 | 批流程<br>R2021071635<br>滚<br>D21-07-16 |  |
| •                                            | OA流程                                 |  |

| 单据内容                                                                                                    | 签批进度   |
|----------------------------------------------------------------------------------------------------|--------|
| ◎ 121443/杨裕森                                                                                                    | 状态:审批中 |
| 工作主题                                                                                                    | 测试日报   |
| 测试日报                                                                                                    |        |
| 类型:公司办公                                                                                                    |        |
| 日期: 2021-07-16 14:45:30                                                                                                    |        |
| 审批人: 审批人 郭胜,郭敏杰                                                                                                    |        |
| <b>地点</b><br>测试地址                                                                                                    |        |
| 图片                                                                                                    | >      |
| int wi<br>int wi<br>int and<br>int and |        |
| <b>附件</b><br>智慧云平台数据接口V0.1.1-0726(1).pdf                                                                                                    | >      |
| 确定 义 回                                                                                                    | 关闭     |

# Х 海鸥住工 ... 单据内容 ◎ 121443/杨裕森 工作主题 测试日报 类型:公司办公 审批意见 每天检查数据 取消 确认 地点

# 二. 填写工作报告

9.工作报告查询 我的单据:本人写的工作报告 待签批单据:已审批或待审批的报告(可查看 下属历史工作报告,点击单号进入即可)

| く日报                                                                                          | •••   •• |
|----------------------------------------------------------------------------------------------|----------|
| 日期: 2021-07-16                                                                               | +新建      |
| 我的单据                                                                                         | 待签批单据    |
| ●单号: DR2021071630                                                                            | 状态:审批中   |
| <ul> <li>□ 日期: 2021-07-16 13:39:4</li> <li>□ 主题: 精亮加工点日报</li> <li>□ 汇报人:027316/郭胜</li> </ul> | 9        |
| ◎单号: DR2021071629                                                                            | 状态:审批中   |
| <ul> <li>♀ 日期: 2021-07-16 13:22:3</li> <li>主题: 测试</li> <li>汇报人:121443/杨裕森</li> </ul>         | 0        |
| ●单号: DR2021071628                                                                            | 状态:审批中   |
| ♀ 日期: 2021-07-16 13:20:5<br>主题: 测试<br>汇报人:121443/杨裕森                                         | 0        |

| 单据内容                     | 签批进度                |
|--------------------------|---------------------|
| ⊚ 027316/郭胜              | 状态:审批               |
| 工作主题                     | 精亮加工点日              |
| 协助供应商品质提升,<br>85%        | 目前对6H063903NT产品良率提升 |
| 类型: 外勤出差                 |                     |
| 日期: 2021-07-16 13:       | 39:49               |
| 审批人: 审批人 胡尔加             | 仰,钟万远               |
| <b>地点</b><br>佛山市顺德区容桂线黄圃 | 居委会创业路二横路3号         |
| 图片                       |                     |
|                          |                     |
| 附件                       |                     |
| 附件                       | 关闭                  |

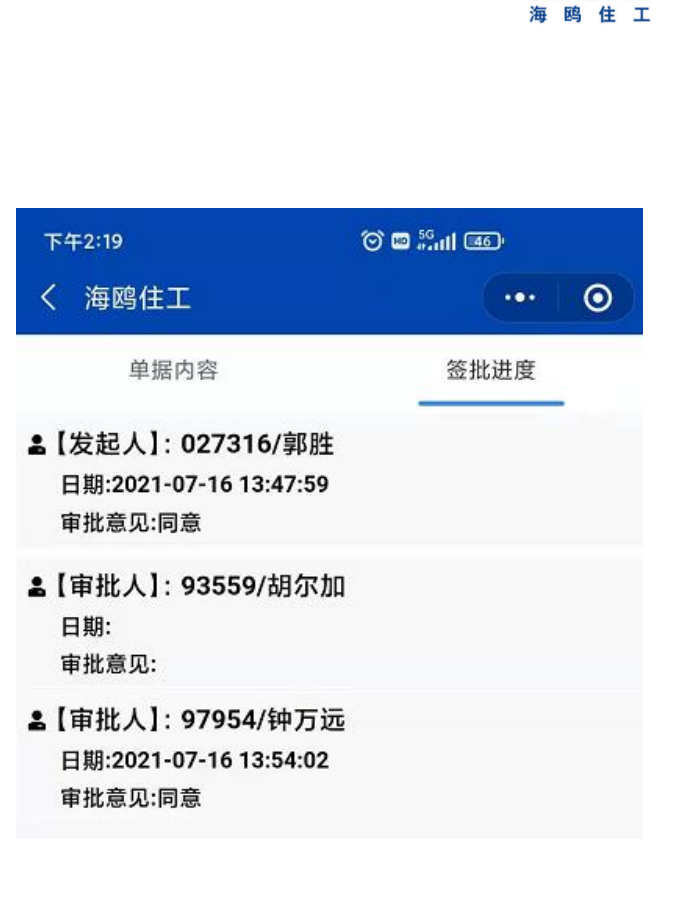

SEAGULL

## 三. 流程说明

| ኾ4 | F1:48 🖸                  | 🏵 📾 🟭 🚳 |
|----|--------------------------|---------|
| <  | 海鸥住工                     | ••• 0   |
| 0  | 1【发起人】                   |         |
|    | 【工号】: 027316<br>【姓名】: 郭胜 | 修改      |
| 0  | 2【审批人】                   |         |
|    | 【工号】: 93559 【姓名】: 胡尔加    | 修改      |
|    | 【工号】: 97954<br>【姓名】: 钟万远 | 修改      |
|    | + 添加                     | ]审批人    |
|    |                          |         |

保存

1. 发起人提交后, 默认到直属主管(取OA的中的直属主管)

- 2. 系统可指定哪些申请人,默认流程到多个人(需要提供清单)
- 3. 流程为并审,发起人提交后,接收人全部同时收到微信消息

| 发起人    |       | 接收人(最多同时10个人) |      |      |      |      |      |      |      |      |      |        |
|--------|-------|---------------|------|------|------|------|------|------|------|------|------|--------|
| 申请人    | 申请人姓名 | 直属主<br>管      | 抄送人1 | 抄送人2 | 抄送人3 | 抄送人4 | 抄送人5 | 抄送人6 | 抄送人7 | 抄送人8 | 抄送人9 | 抄送人 10 |
| 120843 | 周领    | 卢盛宝           | 王总   | 郭总   | 卢绍华  | 黄国英  | 柳青松  | 夏峰   | 许湘泉  | 杨文广  | 胡珊   |        |
|        |       |               |      |      |      |      |      |      |      |      |      |        |
|        |       |               |      |      |      |      |      |      |      |      |      |        |
|        |       |               |      |      |      |      |      |      |      |      |      |        |
|        |       |               |      |      |      |      |      |      |      |      |      |        |
|        |       |               |      |      |      |      |      |      |      |      |      |        |
|        |       |               |      |      |      |      |      |      |      |      |      |        |
|        |       |               |      |      |      |      |      |      |      |      |      |        |
|        |       |               |      |      |      |      |      |      |      |      |      |        |
|        |       |               |      |      |      |      |      |      |      |      |      |        |
|        |       |               |      |      |      |      |      |      |      |      |      |        |
|        |       |               |      |      |      |      |      |      |      |      |      |        |
|        |       |               |      |      |      |      |      |      |      |      |      |        |
|        |       |               |      |      |      |      |      |      |      |      |      |        |
|        |       |               |      |      |      |      |      |      |      |      |      |        |
|        |       |               |      |      |      |      |      |      |      |      |      |        |
|        |       |               |      |      |      |      |      |      |      |      |      |        |

SEAGULL 海鸥住工

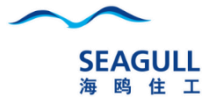

# 谢谢